## 差し込み印刷

①「差し込み文書」をクリック

②「差し込み印刷開始」をクリック

|                                                                                                    | 差し込み文1.docx - Word                                |                                                                                                    |                                                                            |                                                                                                    | ? 困 – ♂ X                                  |
|----------------------------------------------------------------------------------------------------|---------------------------------------------------|----------------------------------------------------------------------------------------------------|----------------------------------------------------------------------------|----------------------------------------------------------------------------------------------------|--------------------------------------------|
| 2710 A=A 前(0,07) 777 和人 1,072 A     ボロのの 1000 777 和人 1,072 A     ボロのの 1000 777 和人 1,072 A     ボーム 1000 777 和人 1,072 A     ボーム 1000 777 和人 1,072 A     ボーム 1000 777 和人 1,072 A     ボーム 1000 777 和人 1,072 A |                                                   |                                                                                                    | あア亜 あア亜 あア亜<br>」標準 」行間詰め 見出し1                                              | あア亜 あア 亜 おア 亜<br>泉出し 2 表題 副題 マ<br>タイル                                                                                                    | 17778 新世<br>離 検索 ▼<br>読 置換<br>除 選択 ▼<br>編集 |
| ③「差し込みウイザード」を通                                                                                                    | 選択                                                | TAIB .                                                                                                    | · ^                                                                        | 7リップボード     マイに始り付け     すべてがりア     ジウ付けるアイテムをかりかりてくば     電                                                                                                    | メッセージ(E)<br>                               |
| ④文書に宛名を印刷するので、「レター」をクリック                                                                                                    |                                                   |                                                                                                    | 差し込み印刷 ·×                                                                  | い。<br>クリップボードは空です。 3 差し込み日<br>コピーまたは切り取り操作を行う                                                                                                    | 1刷ウィザード( <u>W</u> )                        |
| ⑤「次へ:ひな形の選択」をクリック                                                                                                    |                                                   |                                                                                                    | 文書の種類を選択<br>文書の種類を選択してください。                                                | :                                                                                                    | ×                                          |
|                                                                                                    |                                                   | <ul> <li>④ レター</li> <li>● レター</li> <li>● 電子メール メッセージ</li> <li>う 封簡</li> <li>う パル</li> <li>○ 名簿</li> <li>レター</li> </ul>                                                      | 6                                                                          | <ul> <li>注しい人のナロル中川 へ</li> <li>ひな形の選択</li> <li>レターを設定する方法を指定して<br/>(ださい。</li> <li>現在の文書を使用</li> <li>デンプレートから開始</li> <li>既存の文書から開始</li> </ul>                                                                           |                                            |
| ⑥現在開いている文書に差し込み印刷を行うので                                                                                                    |                                                   |                                                                                                    | 複数の宛先にレターを送信しま<br>す。宛先ごとにレターの内容をカ<br>スタマイズすることができます。                       |                                                                                                    | 現在の文書を使用<br>ここに表示されている文書から開                |
| 「現在の文書を使用」をクリック                                                                                                    |                                                   |                                                                                                    | 統行するには [次へ] をクリックします                                                       |                                                                                                    | 始し、差し込み印刷ウィザードを<br>使用して宛先の情報を追加して<br>ください。 |
| ⑦「次へ:宛先の選択」をクリ                                                                                                    | リック                                               |                                                                                                    |                                                                            |                                                                                                    |                                            |
| ⑧「新しいリストの入力」を2                                                                                                    | カリック                                              | ×<br>                                                                                                    | 手順 1/6                                                                     |                                                                                                    | 手順 2/6<br>→ 次へ: 宛先の選択                      |
| <ul><li>⑨「作成」をクリック</li></ul>                                                                                                    | (8)<br>(9)                                        | <ul> <li>注: (ひたの) 「はかゆ」</li> <li>売たの選択</li> <li>○ 既存の)以下使規</li> <li>○ のはのは、道徳売から選択</li> <li>○ 新しい以入わの入力</li> <li>新しい以入わの入力</li> <li>売かる前に住所を入力します。</li> <li>○ 作成</li> </ul> | 5 → 次へ: 0な形の選択                                                             | <ul> <li>差し込み印刷 ・×</li> <li>注意の種類を選択</li> <li>文書の種類を選択して伏さい。</li> <li>レター</li> <li>電子メールメッセージ</li> <li>当時</li> <li>ラベル</li> <li>名簿</li> <li>カタログまたは印刷されたアドレス<br/>報告含文書を1つ作成します。</li> <li>統行するには「次へ」をクリックします</li> </ul> | ← 戻る:文書の種類の選択                              |
| <ul> <li>⑩各項目をクリックし、必要な</li> <li>⑪「新しいエントリー」ボタン</li> <li>⑫次の行が入力可能になるので</li> <li>⑬この手順を繰り返し、必要な</li> <li>を入力したら、「OK」ボタ</li> </ul>                                                                         | な情報を入力<br>/をクリックす<br>で、続けて情報<br>なすべての人の<br>ンをクリック | ると<br>を入力<br>データー                                                                                                    | □ 約常<br>はいアドレス様<br>- プリに現代の情報を入力します。エントジを追加するは<br>るのがないま) ▼ 姓 ▼ るのがな<br>10 | → 次へ: ひな形の選択<br>「<br>こ」<br>? ×<br>には、[新しいエントリ] をかゆかして代注い(I)<br>(名) ▼ 名 ▼ 敬称 ▼                                                                                                    | -1                                         |
|                                                                                                    |                                                   |                                                                                                    | :<br>新しいエントリ(N) 検索(E)<br>エントリの剤除(D) 列のカスタマイズ(Z)                            | ><br>OK キャンセル                                                                                                    |                                            |

## PCクラブ 2022.06.15

No.200

伊藤 嘉明

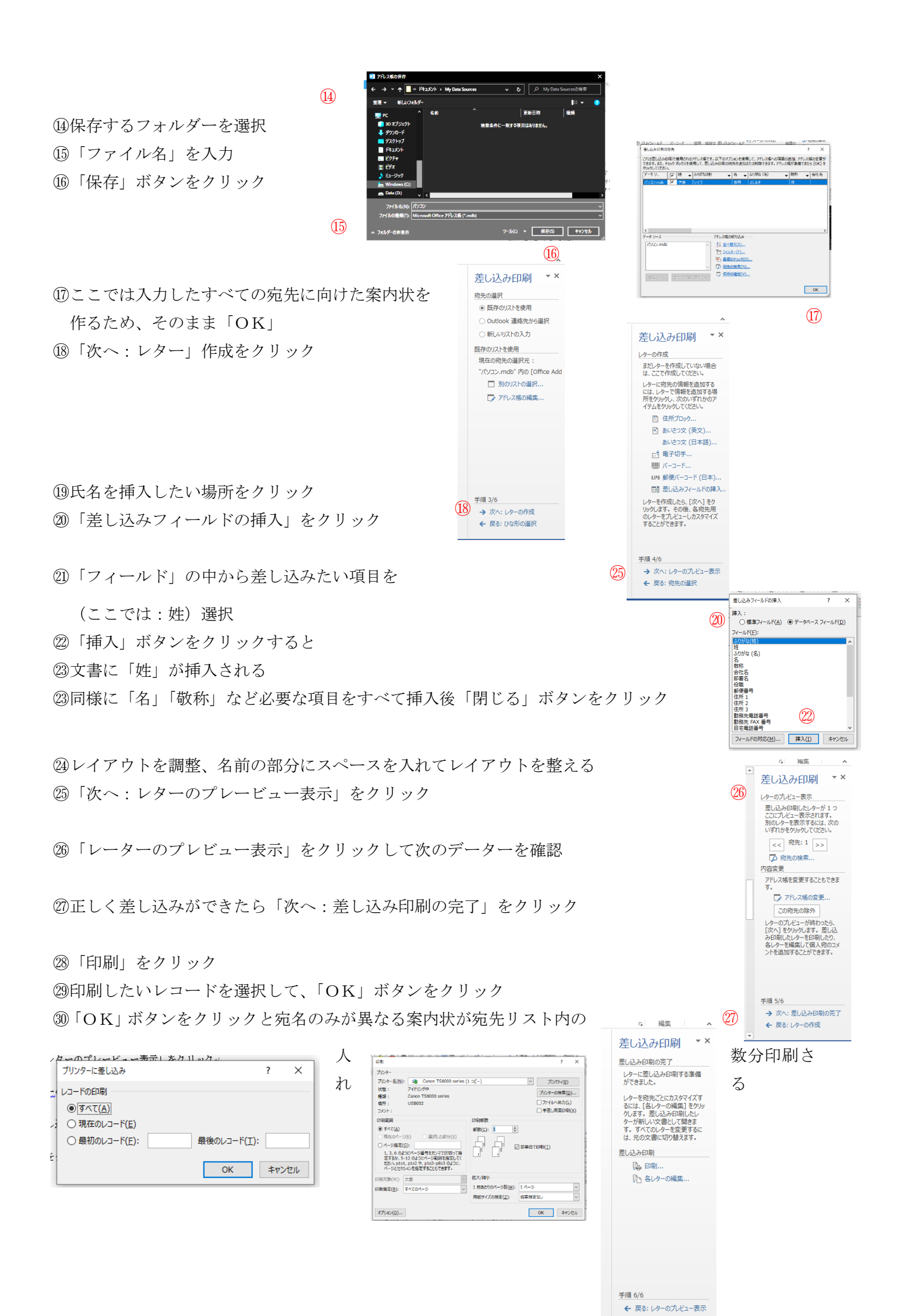